| Ü | <i>t</i> Distributions | Name  |
|---|------------------------|-------|
|   | Student Activity       | Class |

The *t* distribution is used when *n* is small (less than 30) and the population standard deviation is unknown. For a sample size of *n*, the number of degrees of freedom is n - 1.

## Problem 1 – Characteristics of the *t* Distribution

Press WINDOW and set the values as shown at the right.

Graph the standard normal distribution: **Y**1 = **normalpdf(X, 0, 1)**.

Then graph the *t* distribution for n = 4: **Y**<sub>2</sub> = **tpdf(X, 3)**.

Note: The **normalpdf** and **tpdf** commands are in the Distribution menu ([2nd] [DISTR]).

The format is (x, degrees of freedom). To help distinguish this graph from the first, make it bold by moving the cursor to the left of **Y2** and pressing ENTER so that a bolder line appears.

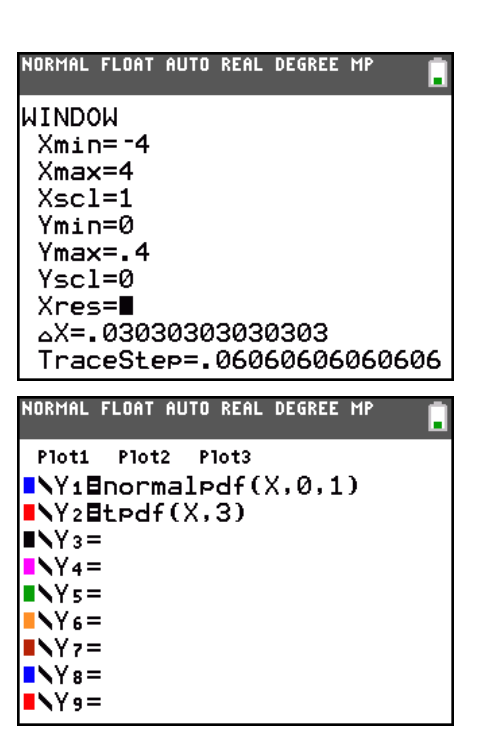

**1.** How does the *t* distribution for n = 4 (d.f. = 3) compare to the normal distribution?

Press  $\underline{Y}$  and change Y<sub>2</sub> to a *t* distribution where *n* = 9 (degrees of freedom = 8). Press  $\underline{GRAPH}$ . Repeat for *n* = 16 and *n* = 26.

2. What happens as *n* gets larger? Why?

## Problem 2 – Comparing Areas

Press Y= and clear the entries. On the Home screen enter **ShadeNorm(–3, 3, 0, 1)** and press <u>ENTER</u> to find and display the area under the standard normal curve that is within three standard deviations of the mean.

**ShadeNorm** is accessed by pressing 2nd [DISTR] and then moving to the **DRAW** menu. The format is (lower bound, upper bound, mean, standard deviation).

3. What is the value of this area?

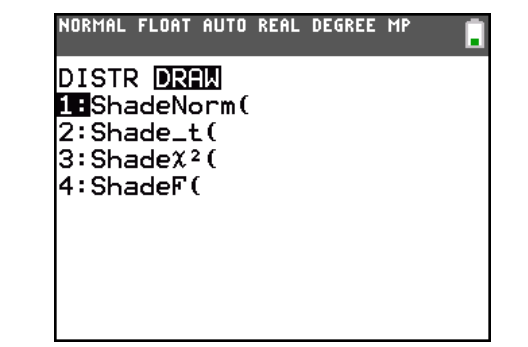

| -i | <i>t</i> Distributions | Name  |
|----|------------------------|-------|
|    | Student Activity       | Class |

Press (2nd) [DRAW] ENTER to clear the drawing. On the Home screen enter **Shade\_t(-3, 3, 3)** and press ENTER to find and display the area between these same points under the *t* distribution. Note: **Shade\_t** is in the **DRAW** menu. The format is (lower bound, upper bound, d. f.).

- 4. What is this area?
- 5. In the same way, find the area under the *t* distribution for 8, 15, and 25 d. f.
- 6. What happens to the area and why?

## Problem 3 – Critical Values for a t Distribution

To find a critical value for a *t* distribution, use the **invT** command located in the **DISTR** menu. Similar to **invNorm**, **invT** will give the *t*-value associated with a given area to the left of that value. The format for **invT** is (area to the left, degrees of freedom). The format for **invNorm** is (area to the left, mean, standard deviation).

7. Verify that  $t_{\frac{\alpha}{2}} \approx 4.303$  for n = 3 at the 95% level. Then

complete the chart by finding each value at the 95% level.

| NORMAL | . FLOAT                                                                                                    | AUTO                                                                                                    | REAL                                                                                                    | DEGREE                                                                                                    | MP                                                                                                    |                                                                                                    |
|--------|----------------------------------------------------------------------------------------------------|----------------------------------------------------------------------------------------------------|----------------------------------------------------------------------------------------------------|----------------------------------------------------------------------------------------------------|----------------------------------------------------------------------------------------------------|----------------------------------------------------------------------------------------------------|
| DIST   |                                                                                                    | AM                                                                                                    |                                                                                                    |                                                                                                    |                                                                                                    |                                                                                                    |
| 1:no   | rmal¤                                                                                                    | >df(                                                                                                    |                                                                                                    |                                                                                                    |                                                                                                    |                                                                                                    |
| 2:no   | rmalo                                                                                                    | cdf(                                                                                                    |                                                                                                    |                                                                                                    |                                                                                                    |                                                                                                    |
| 3:in   | vNorr                                                                                                    | n (                                                                                                    |                                                                                                    |                                                                                                    |                                                                                                    |                                                                                                    |
| 4:in   | vTC                                                                                                    |                                                                                                    |                                                                                                    |                                                                                                    |                                                                                                    |                                                                                                    |
| 5:tp   | df (                                                                                                    |                                                                                                    |                                                                                                    |                                                                                                    |                                                                                                    |                                                                                                    |
| 6:tc   | df (                                                                                                    |                                                                                                    |                                                                                                    |                                                                                                    |                                                                                                    |                                                                                                    |
| 7:χ²   | Pdf (                                                                                                    |                                                                                                    |                                                                                                    |                                                                                                    |                                                                                                    |                                                                                                    |
| 8:χ²   | cdf(                                                                                                    |                                                                                                    |                                                                                                    |                                                                                                    |                                                                                                    |                                                                                                    |
| 9↓Fp   | df (                                                                                                    |                                                                                                    |                                                                                                    |                                                                                                    |                                                                                                    |                                                                                                    |
|        | NORMAL<br>DIST<br>1:no<br>2:no<br>3:in<br>4:in<br>5:tP<br>6:tc<br>7:X <sup>2</sup><br>8:X <sup>2</sup><br>9↓FP | NORMAL FLOAT<br>DISTR DRf<br>1:normals<br>2:normals<br>3:invNorr<br>4:invT(<br>5:tPdf(<br>6:tcdf(<br>7:%2Pdf(<br>8:%2cdf(<br>9↓FPdf( | NORMAL FLOAT AUTO<br>DISTR DRAW<br>1:normalpdf(<br>2:normalcdf(<br>3:invNorm(<br>4:invT(<br>5:tpdf(<br>6:tcdf(<br>7:%2pdf(<br>8:%2cdf(<br>9↓Fpdf( | NORMAL FLOAT AUTO REAL<br>DISTR DRAW<br>1:normalpdf(<br>2:normalcdf(<br>3:invNorm(<br>4:invT(<br>5:tpdf(<br>6:tcdf(<br>7:%2pdf(<br>8:%2cdf(<br>9↓Fpdf( | NORMAL FLOAT AUTO REAL DEGREE<br><b>DISTR</b> DRAW<br>1:normalpdf(<br>2:normalcdf(<br>3:invNorm(<br>4:invT(<br>5:tpdf(<br>6:tcdf(<br>7:%2pdf(<br>8:%2cdf(<br>9↓Fpdf( | NORMAL FLOAT AUTO REAL DEGREE MP<br>DISTR DRAW<br>1:normalpdf(<br>2:normalcdf(<br>3:invNorm(<br>4:invT(<br>5:tpdf(<br>6:tcdf(<br>7:%2pdf(<br>8:%2cdf(<br>9↓Fpdf( |

| $t_{\frac{\alpha}{2}}, n=3$ | $t_{\frac{\alpha}{2}}, n=8$ | $t_{\frac{\alpha}{2}}, n = 15$ | $t_{\frac{\alpha}{2}}, n = 25$ | $Z_{\frac{\alpha}{2}}$ |
|-----------------------------|-----------------------------|--------------------------------|--------------------------------|------------------------|
| 4.303                       |                             |                                |                                |                        |

- 8. If any, what patterns do you see?
- 9. Predict how the following will compare among each other.

50% CI,  $t_{\frac{\alpha}{2}}$ , n = 4 and n = 2880% CI,  $t_{\frac{\alpha}{2}}$ , n = 4 and n = 28100% CI,  $t_{\frac{\alpha}{2}}$ , n = 4 and n = 28

**10.** Find the six critical values listed above by using the **invT** command.

| t Distributions  | Name  |
|------------------|-------|
| Student Activity | Class |

## Problem 4 – Constructing a Confidence Interval

For a *t* distribution, the margin of error for estimating the population mean is given by  $E = t_{\frac{\alpha}{2}} \frac{s}{\sqrt{n}}$ .

The weights of 10 randomly selected newborn kittens, in grams, are shown below. Enter these values into L1 by pressing <u>STAT</u> and choosing **Edit**.

98, 107, 101, 102, 94, 103, 105, 97, 99, 102

| Press STAT, arrow to the CALC menu, choose 1-Var Stats, and | NU |
|-------------------------------------------------------------|----|
| enter L1.                                                   |    |

**11.** What is the mean and standard deviation of the weights?

Graph the weights to verify that the distribution is roughly normal. Press [2nd] [STAT PLOT] and select **Plot1**. Match the settings as

Press ZOOM and choose ZoomStat to get an appropriate viewing

shown at the right.

window.

| -                                                             | 1 |
|---------------------------------------------------------------|---|
| <mark>1-Var Stats</mark><br>List:L1<br>FreqList:<br>Calculate |   |
| NORMAL FLOAT AUTO REAL DEGREE MP                              |   |
|                                                               | ] |
| Plot1 Plot2 Plot3                                             | ] |

- **12.** Calculate a 90% confidence interval and a 95% confidence interval for the mean weight of all newborn kittens.

90%: critical value: \_\_\_\_\_, margin of error: \_\_\_\_\_, confidence interval: \_\_\_\_\_

95%: critical value: \_\_\_\_\_, margin of error: \_\_\_\_\_, confidence interval: \_\_\_\_\_

Ten more newborn kittens are randomly selected and weighed. Their weights, in grams, are

97, 104, 92, 96, 100, 105, 103, 95, 92, 109

- 13. Add these weights to list L1. What is the new mean and standard deviation?
- **14.** Calculate a new 90% confidence interval and a 95% confidence interval for the mean weight of all newborn kittens. (n = 20)

90%: critical value: \_\_\_\_\_, margin of error: \_\_\_\_\_, confidence interval: \_\_\_\_\_

95%: critical value: \_\_\_\_\_, margin of error: \_\_\_\_, confidence interval: \_\_\_\_\_

Check your confidence intervals by pressing <u>STAT</u>, moving to the **TESTS** menu, and selecting **TInterval**. You have the option of choosing data from a list (choose **Data**) or by entering the sample mean, standard deviation, and sample size (choose **Stats**).